# CONSEGÍ 2010 Brasilia-DF, 18-20 August 2010

# Design, build and use Private, Hybrid and Public Cloud with OpenNebula

#### **Constantino Vazquez**

(tinova@fdi.ucm.es) Universidad Complutense de Madrid

Copyright 2002-2010 © OpenNebula Project Leads (OpenNebula.org). All Rights Reserved. Creative Commons Attribution Share Alike (CC-BY-SA)

#### Workshop Overview

- Cloud Computing Overview
- Planning the Installation
- Building your Private Cloud
  - Installing OpenNebula 1.4
  - Configure OpenNebula 1.4 (storage, hypervisor and network)
  - Administration of an OpenNebula Cloud (hosts, users)
  - Basic usage (networks, VMs)
  - More on usage (VMs, context and scheduling)
- Building your HybridCloud
  - Configuring an Hybrid Cloud with Amazon EC2
- Building your Public Cloud
  - Public Cloud interfaces: The EC2 Query API

**Public Cloud** 

**Private Cloud** 

**Hybrid Cloud** 

# CONSEGÍ 2010 Brasilia-DF, 18-20 August 2010

#### **PART I: Cloud Computing Overview**

#### **Constantino Vazquez**

(tinova@fdi.ucm.es) Universidad Complutense de Madrid

Copyright 2002-2010 © OpenNebula Project Leads (OpenNebula.org). All Rights Reserved. Creative Commons Attribution Share Alike (CC-BY-SA)

# **Cloud Computing in a Nutshell**

|          |                      | What                                                        | Who                                                                                                    |
|----------|----------------------|-------------------------------------------------------------|----------------------------------------------------------------------------------------------------|
| So       | ftware as a Service  | On-demand access to any application                         | End-user<br>(does not care about hw or sw)                                                                                                    |
|          |                      |                                                             | skype facebook.                                                                                                    |
| Pla      | atform as a Service  | Platform for building<br>and delivering web<br>applications | <b>Developer</b><br>(no managing of the underlying<br>hw & swlayers)                                                                                                    |
|          |                      |                                                             | 🔊 🔊 Windows Azure                                                                                                    |
|          |                      |                                                             | force.com <sup>®</sup><br>platform as a service                                                                                                    |
| lin<br>S | ervice               | Delivery of a <i>raw</i><br>computer<br>infrastructure      | <b>System Administrator</b><br>(complete management of the<br>computer infrastructure)                                                                                                    |
| Phy      | sical Infrastructure |                                                             | GOGRID<br>icitation de la construction de la construc |
|          |                      | )                                                           |                                                                                                    |

#### The laaS Clouds a Four Point Check List

- Simple Interface
- Raw Infrastructure Resources
  - Total control of the resources
  - Capacity leased in the form of VMs
  - Complete Service-HW decoupling
- Pay-as-you-go
  - A single user can not get all the resources
- Elastic & "infinite" Capacity

#### The Anatomy of an laaS Cloud

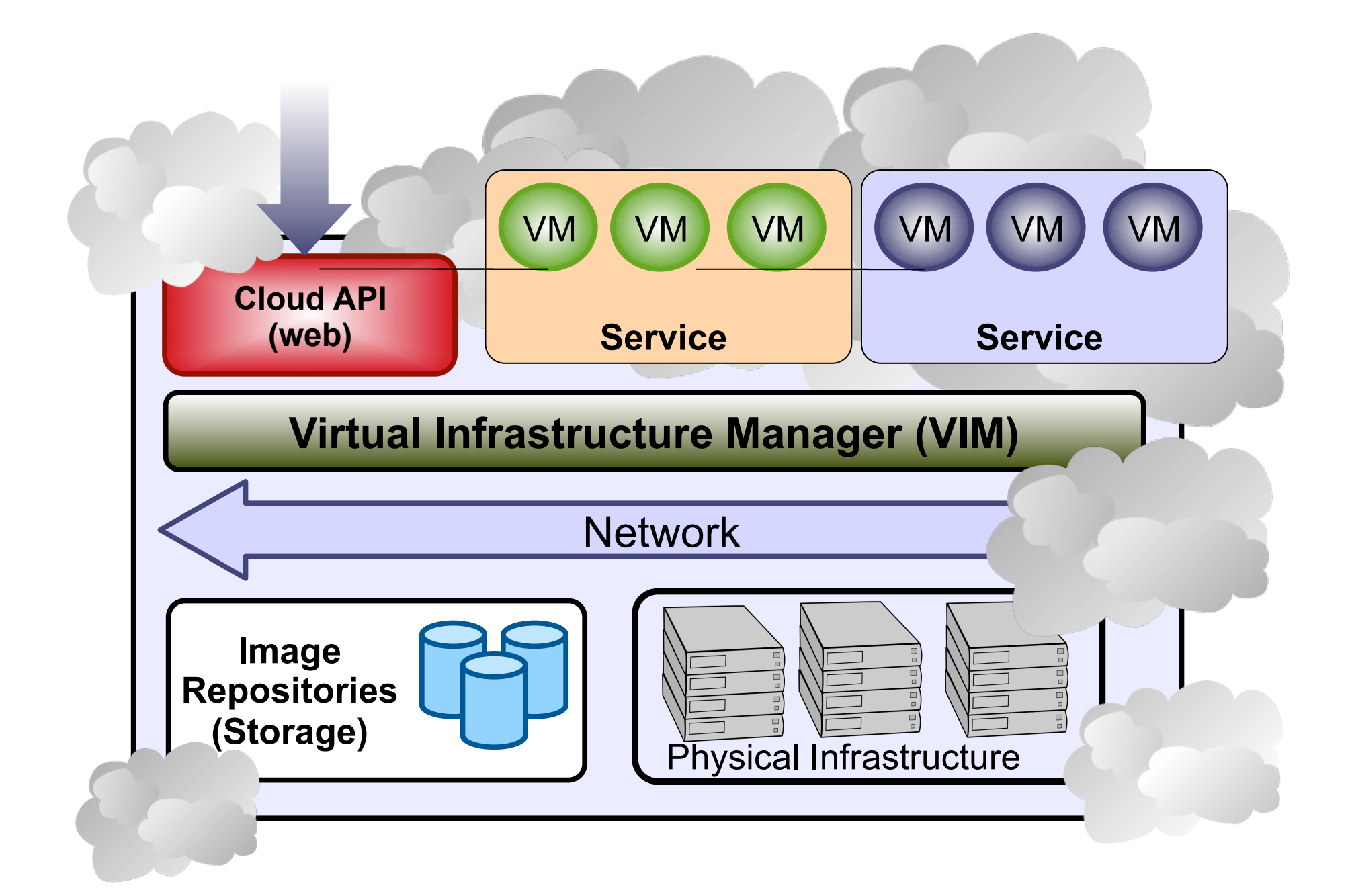

## Why a Virtual Infrastructure Manager?

- VMs are great!!...but something more is needed
  - Where did/do I put my VM? (scheduling & monitoring)
  - How do I provision a new cluster node? (clone & context)
  - What MAC addresses are available? (networking)
- Provides a **uniform view** of the resource pool
- Life-cycle management and monitoring of VM
- The VIM integrates Image, Network and Virtualization

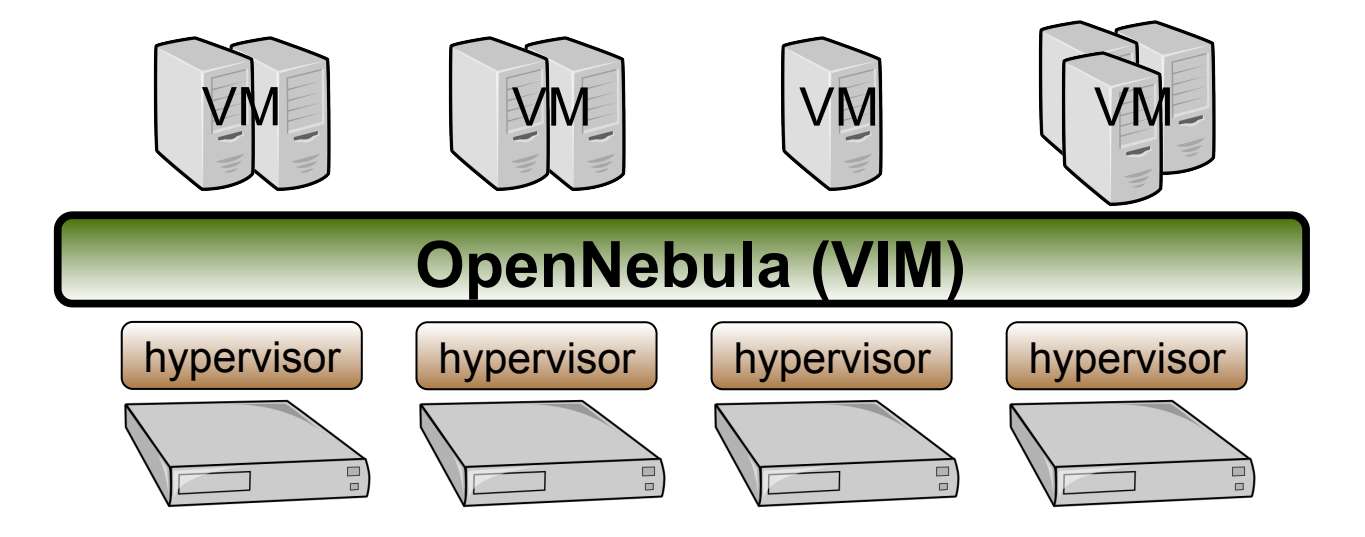

# Workshop Testbed

- The workshop cluster is composed by three nodes:
  - FrontEnd: Ubuntu Server 10.04 OpenNebula will be installed here.
  - o Host 01: CentOS 5.4 running Xen. Worker node
  - o Host 02: CentOS 5.4 running Xen. Worker node

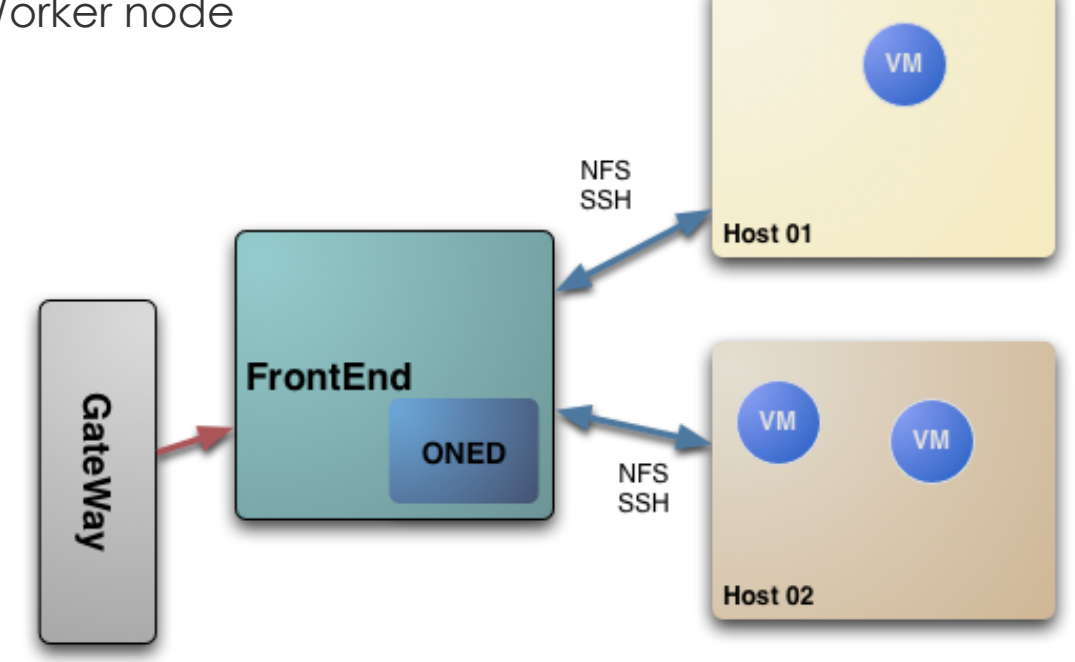

- o For the hands-on, we will use the OpenNebula 'dummy' cloud
  - o Please, download OpenNebula v1.4 and untarit

# CONSEGÍ 2010 Brasilia-DF, 18-20 August 2010

#### **PART II: Planning the Installation**

#### **Constantino Vazquez**

(tinova@fdi.ucm.es) Universidad Complutense de Madrid

Copyright 2002-2010 © OpenNebula Project Leads (OpenNebula.org). All Rights Reserved. Creative Commons Attribution Share Alike (CC-BY-SA)

#### **Planning the Installation: System Overview**

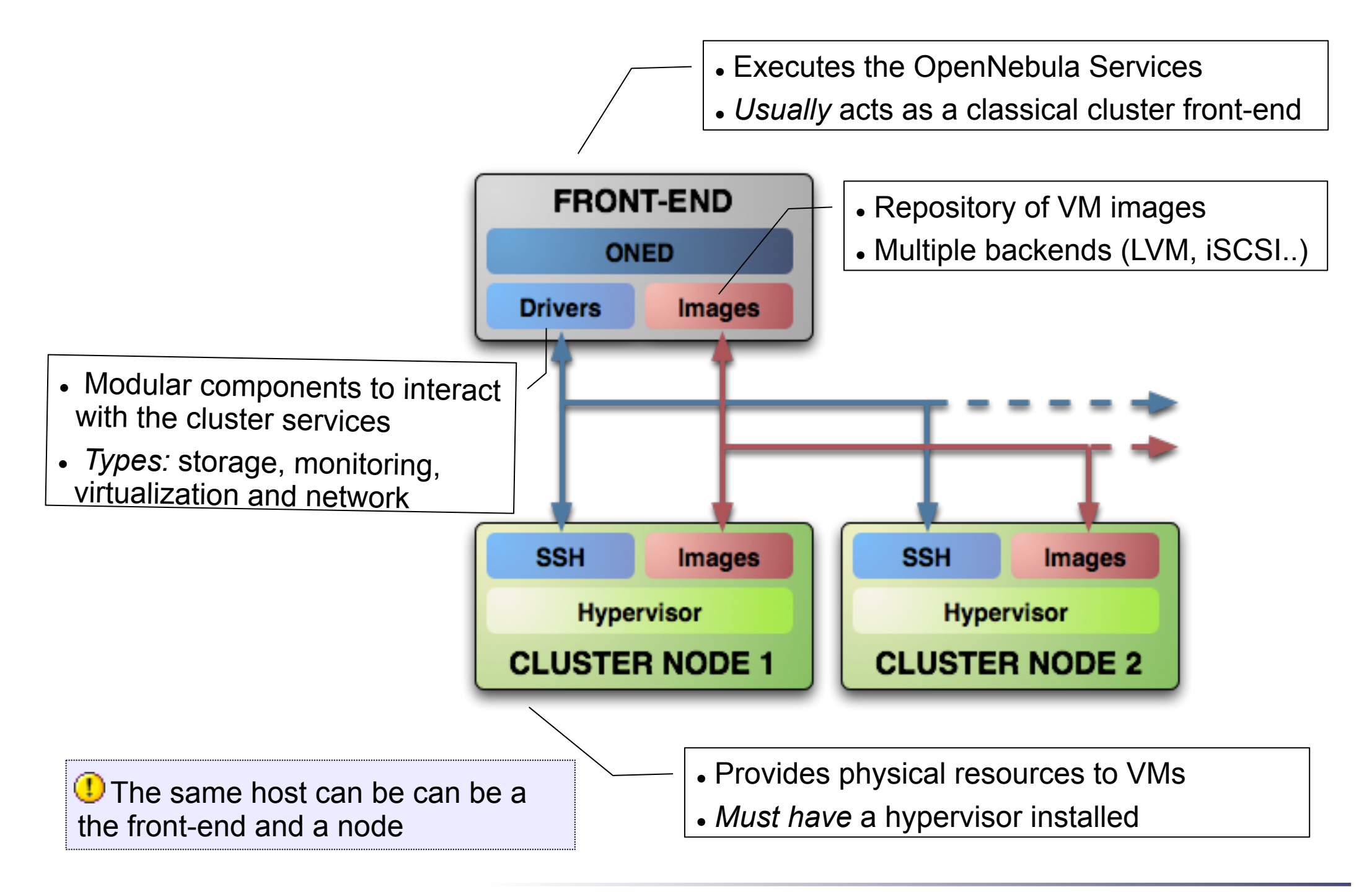

- Choose your installation mode
  - system wide (/usr, /etc...)
  - self-contained (under \$ONE\_LOCATION)
- Install software dependencies.
  - Check the documentation for platform specific notes installation
     nodes

http://opennebula.org/documentation:rel1.4:notes

Dependencies already installed in the Front-End and the Nodes

- The Users of the private cloud:
  - oneadmin: Account to run the daemons, manage the system and do all the low-level operations (e.g. start VMs, move images...).
  - Users: create and manage their own VMs and networks. Need to be defined in OpenNebula
- Installation layout for the workshop
  - OpenNebula code will be placed in /home/oneadmin/SRC
  - We will use the /srv/cloud/one directory to place the OpenNebula software
- NFS sharing between Front-End and Nodes
- Passwordless ssh conections

The oneadmin account must be created system wide (i.e. front-end and all the nodes) you can use NIS, or a local account with the same ID's in all the hosts. Users do not need a UNIX account in the nodes, nor in the front-end.

- Preparing the storage for the private cloud...
  - Image Repository: Any storage medium for the VM images (usually a high performing SAN)
    - OpenNebula supports multiple back-ends (e.g. LVM for fast cloning)
    - The front-end must have access to the repository
  - VM Directory: The home of the VM in the cluster node
    - Stores checkpoints, description files and VM disks
    - Actual operations over the VM directory depends on the storage medium
    - Should be shared for live-migrations
    - You can go on without a shared FS and use the SSH back-end
    - Defaults to \$ONE\_LOCATION/var/\$VM\_ID

Dimensioning the Storage... Example: A 64 core cluster will typically run around 80VMs, each VM will require an average of 10GB of disk space. So you will need ~800GB for /srv/cloud/one, you will also want to store 10-15 master images so ~200GB for /srv/cloud/images. A 1TB /srv/cloud will be enough for this example setup.

- In this workshop we will use NFS to share the VM directories
- The Image Repository is /srv/cloud/images

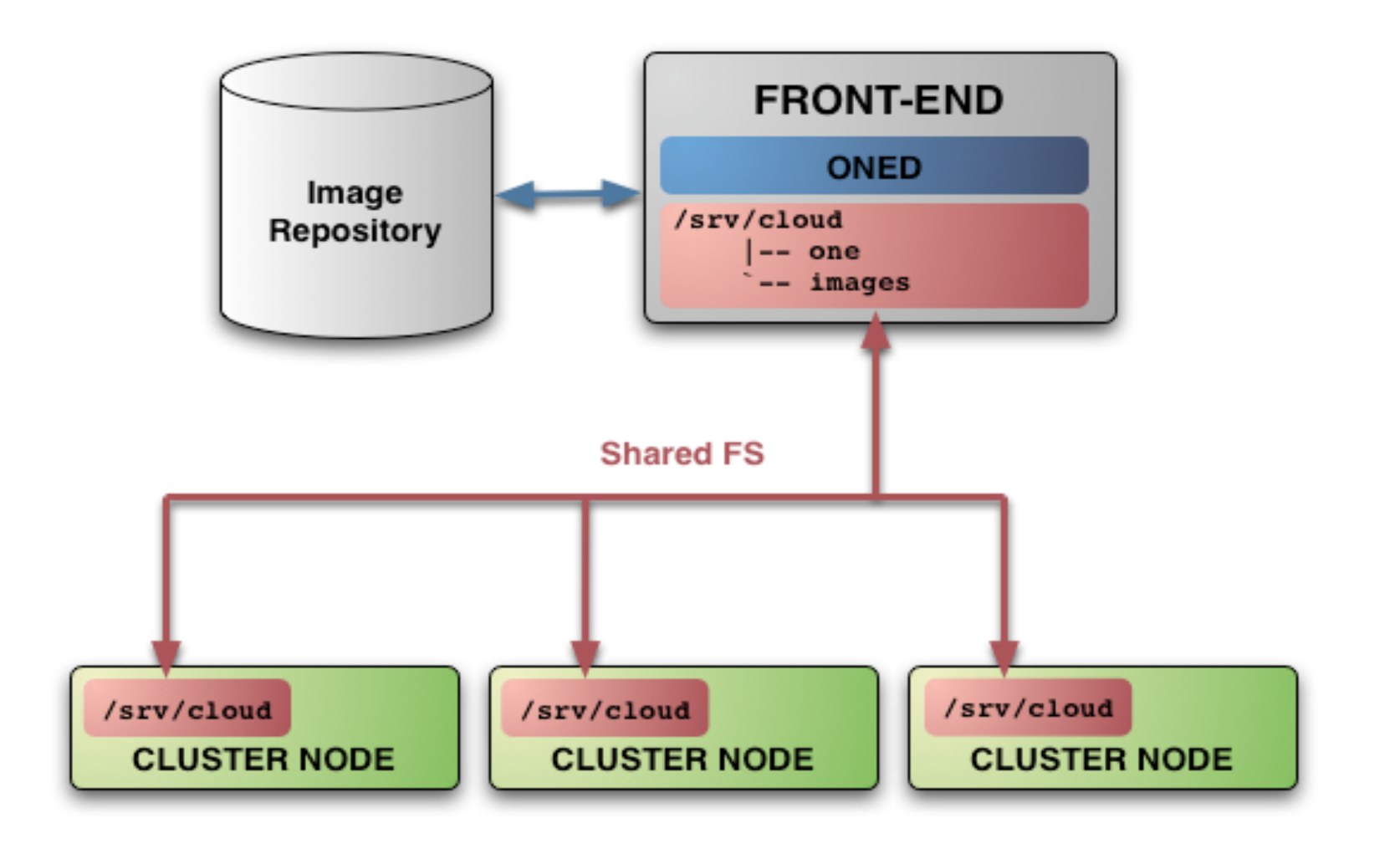

- Networking for the private cloud
  - OpenNebula management operations uses a ssh connections, it does not require a performing NIC
  - **Image traffic**, may require the movement of heavy files (VM images, checkpoints). Dedicated storage links may be a good idea
  - VM demands, consider the typical requirements of your VMs. Several NICs to support the VM traffic may be a good idea
  - OpenNebula relies on bridge networking for the VMs

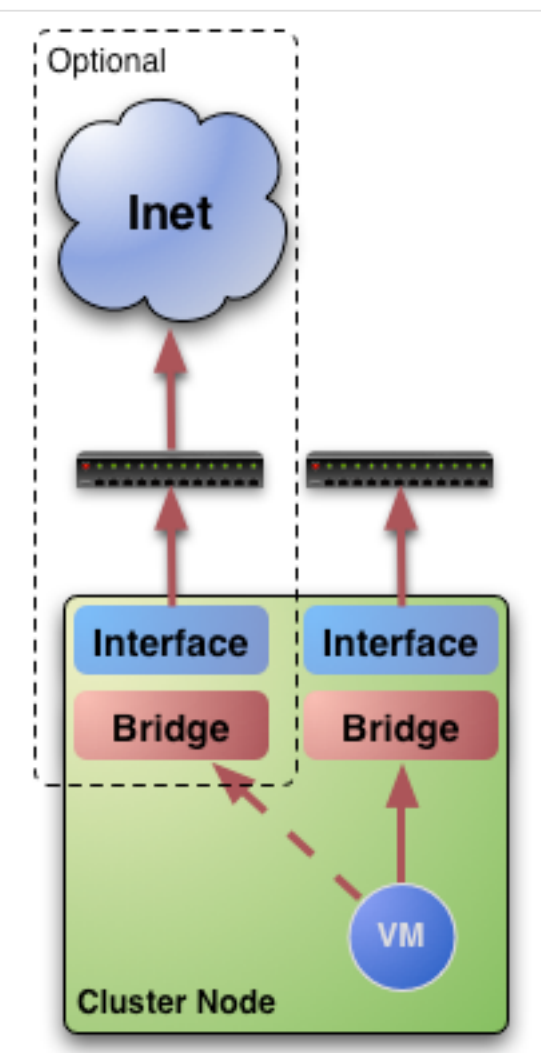

# Planning the Installation: The Hypervisor ...

- Installing the Hypervisor
  - OpenNebula supports KVM, Xen and Vmware (even simultaneously). This workshop applies to KVM and Xen
  - Refer to the hypervisor documentation for additional (and better information) on setting up them.
  - In this workshop, we will use XEN.

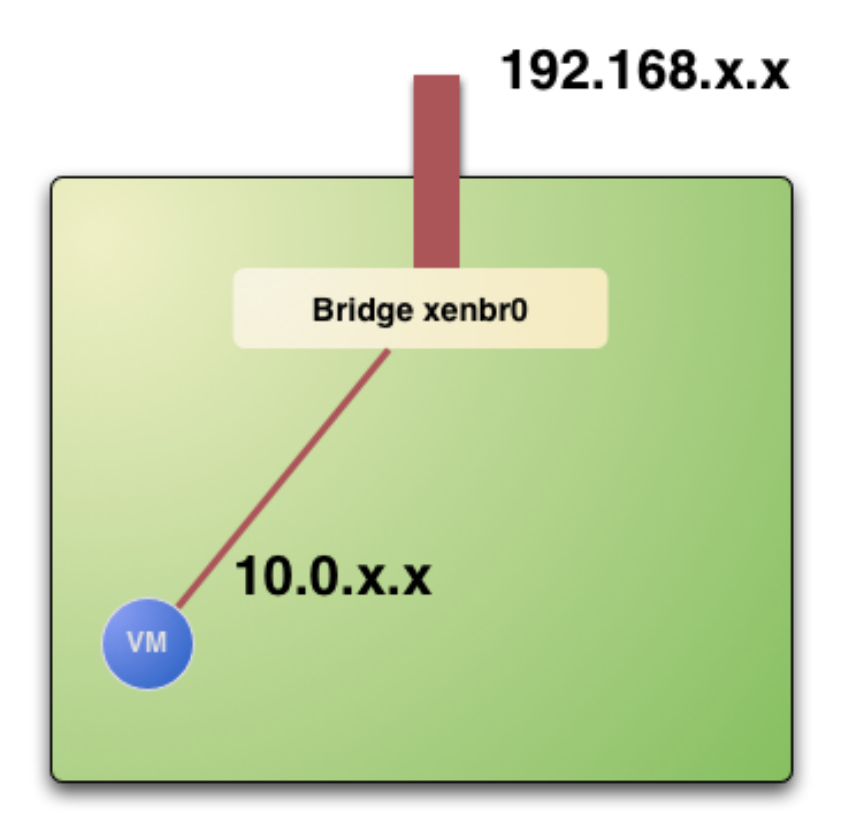

# Planning the Installation: The Hypervisor ...

- The software bridge is essential for having different VMs in the same host with connectivity
- Let's check the bridge in the hosts

| \$ brctl show |                  |             |            |
|---------------|------------------|-------------|------------|
| Bridge name   | bridge id        | STP enabled | interfaces |
| virbr0        | 8000.00000000000 | yes         |            |
| xenbr0        | 8000.feffffffff  | no          | peth0      |
|               |                  |             | vif0.0     |
|               |                  |             |            |
|               |                  |             |            |

#### Planning the Installation: The Hypervisor ...

• Test the installation for the oneadmin account

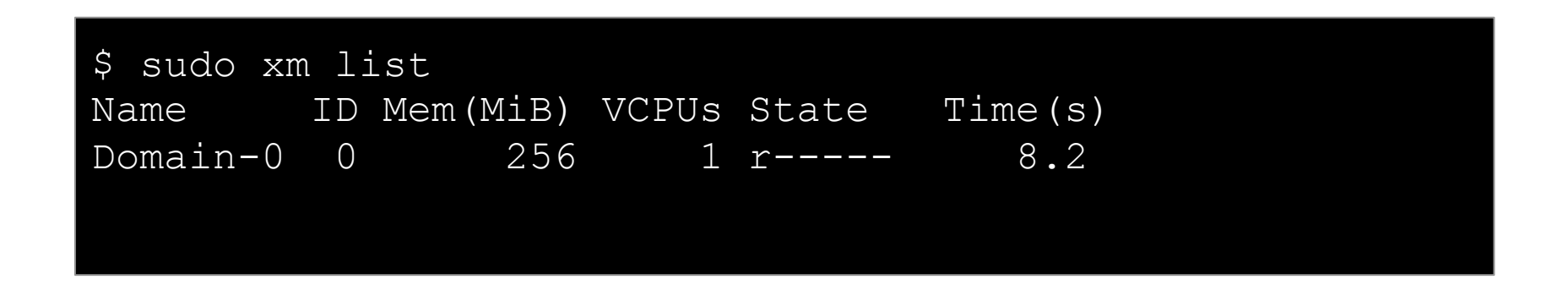

• This ensures that one admin is capable of running VMs

# CONSEGÍ 2010 Brasilia-DF, 18-20 August 2010

### **PART III: Building a Private Cloud**

#### **Constantino Vazquez**

(tinova@fdi.ucm.es) Universidad Complutense de Madrid

Copyright 2002-2010 © OpenNebula Project Leads (OpenNebula.org). All Rights Reserved. Creative Commons Attribution Share Alike (CC-BY-SA)

## Installing OpenNebula 1.4

#### • Let's Grab the source code and compile it

~/SRC\$ scp gw:one-1.4.0.tar.gz .
~/SRC\$ tar xzvf one-1.4.0.tar.gz
~/SRC\$ cd one-1.4/
~/SRC\$ scons

• Install the software in /srv/cloud/one (ONE\_LOCATION)

\$ export ONE\_LOCATION=/srv/cloud/one/ \$ ./install.sh -d \$ONE LOCATION

Check install.sh -h for other options

• Check and explore the installation tree

~\$ ls -F bin/ etc/ examples.desktop include/ lib/ share/ SRC/ var/

#### Installing OpenNebula 1.4

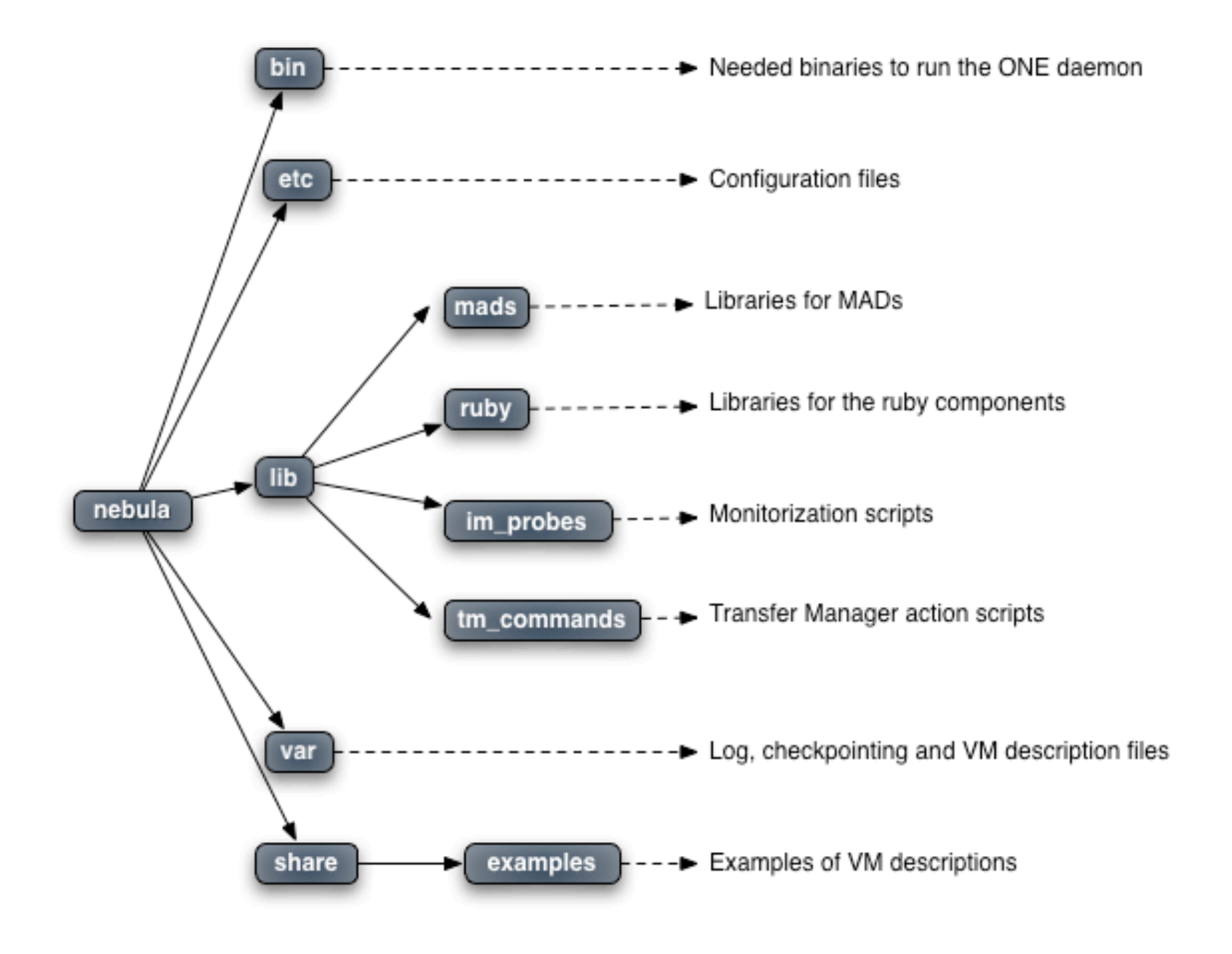

Creative Commons Attribution Share Alike (CC-BY-SA)

## **Configuring OpenNebula: The configuration interface**

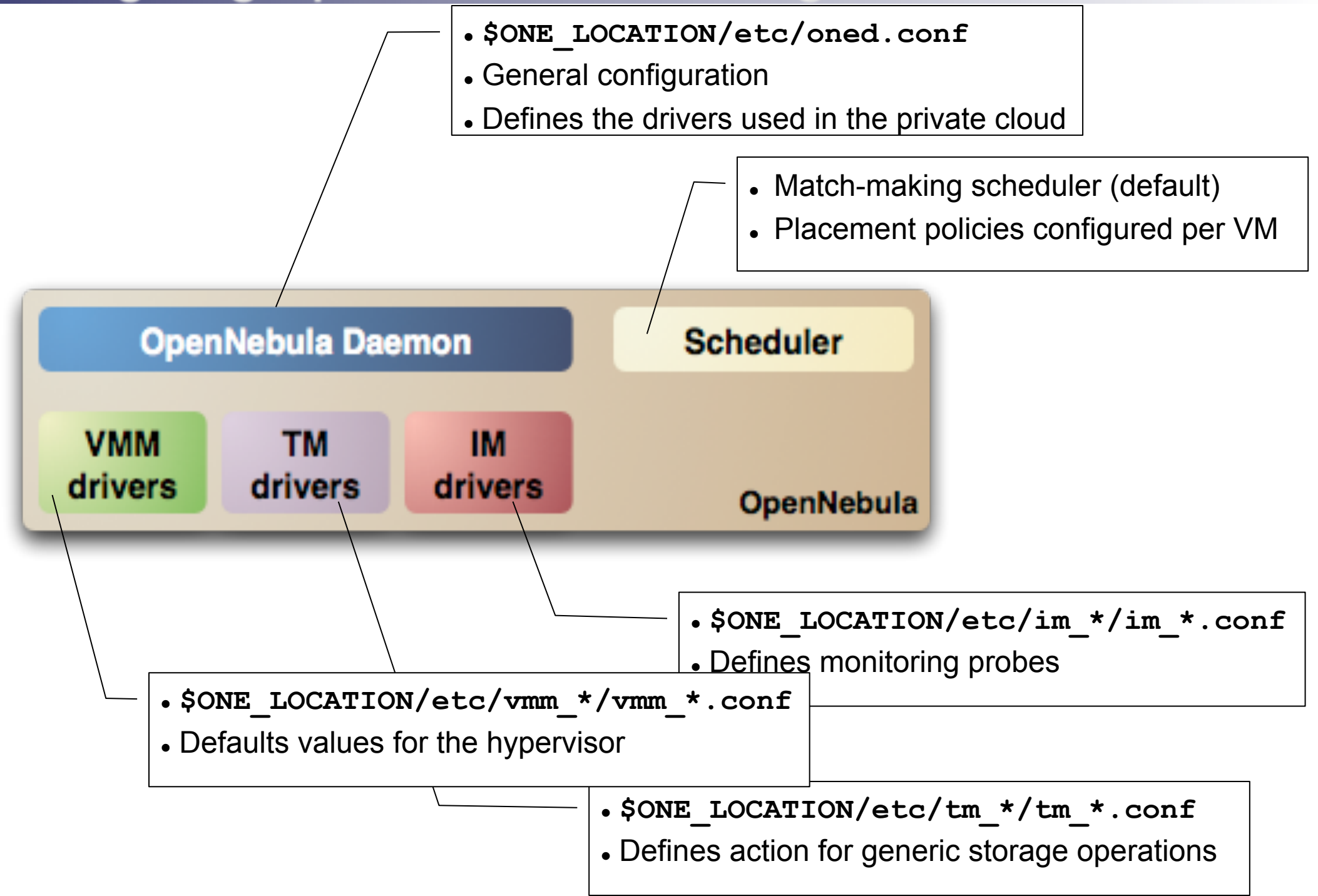

Creative Commons Attribution Share Alike (CC-BY-SA)

# Configuring OpenNebula: The oned.conf file

- General configuration attributes
  - Monitoring intervals, HOST\_MONITORING\_INTERVAL
     VM\_POLLING\_INTERVAL
  - VM\_DIR: Path to the VM directory for all the cluster nodes.
  - Network parameters, MAC\_PREFIX, NETWORK\_SIZE
  - PORT : Port where oned will listen for xml-rpc calls
  - DEBUG\_LEVEL

```
HOST_MONITORING_INTERVAL = 60
VM_POLLING_INTERVAL = 60
#VM_DIR = /srv/cloud/one/var
MAC_PREFIX = "00:01"
NETWORK_SIZE = 254
PORT = 2633
DEBUG_LEVEL = 3
```

# Configuring OpenNebula: The oned.conf file

- Information Drivers, to monitor cluster nodes
  - name: identifies the driver
  - executable: absolute or relative to \$ONE\_LOCATION/lib/mads
  - arguments: a probe configuration file

```
IM_MAD = [
    name = "im_xen",
    executable = "one_im_ssh",
    arguments = "im_xen/im_xen.conf" ]
```

- Transfer Drivers, to interface with the storage
  - name: identifies the driver
  - executable: path to driver executable
  - arguments: storage commands configuration file

```
TM_MAD = [
    name = "tm_nfs",
    executable = "one_tm",
    arguments = "tm_nfs/tm_nfs.conf" ]
```

# Configuring OpenNebula: The oned.conf file

- Virtualization Drivers, to interface the hypervisors
  - name: identifies the driver
  - executable: absolute or relative to \$ONE\_LOCATION/lib/mads
  - arguments: (not needed for the distribution drivers)
  - default: default values for the hypervisor
  - type: format of the VM description file to be passed to the driver: xen, kvm or xml

| VM_MAD = [ |   |                         |
|------------|---|-------------------------|
| name       | = | "vmm_xen",              |
| executable | = | "one_vmm_xen",          |
| default    | = | "vmm_xen/vmm_xen.conf", |
| type       | = | "xen" ]                 |
|            |   |                         |

- Hooks, custom programs that are executed on specific events, e.g. VM creation.
- Hands on... Check and adjust the values of oned.conf for your cloud

## **Configuring OpenNebula: Accounts**

- Accounts in OpenNebula
  - oneadmin, has enough privileges to perform any operation on any object. It is created the first time OpenNebula is started using the ONE\_AUTH data
  - Regular user accounts must be created by oneadmin and they can only manage their own objects.
- Configuring the oneadmin account
  - Environment variables: ONE\_AUTH, ONE\_LOCATION and ONE\_XMLRPC

\$ tail .bashrc export ONE\_LOCATION=/srv/cloud/one export ONE\_AUTH=\$HOME/.one/one\_auth export PATH=\$PATH:\$ONE LOCATION/bin

• Create the password file

\$ mkdir .one \$ cd .one \$ cat one\_auth oneadmin:onecloud

## Configuring OpenNebula: Start & Stop

#### • Use the one script

Be sure to configure the oneadmin account (specially, create the ONE\_AUTH file) before starting OpenNebula for the first time.

# **Configuring OpenNebula: Hosts**

- Cluster nodes are defined with
  - Hostname of the cluster node or IP
  - Information Driver to be used to monitor the host
  - Storage Driver to clone, delete, move or copy images into the host
  - Virtualization Driver to boot, stop, resume VMs in the host
- Cluster nodes are managed with the onehost utility
  - Create & delete hosts
  - List the hosts in the cluster
  - Show detailed information from a host
  - Enable/Disable a host

#### **Configuring OpenNebula: Hosts**

• Hands on... configure the hosts of your private cloud

| \$ on<br>\$ on                           | ehos<br>ehos                              | t c<br>t c                   | reate<br>reate                                 | hos<br>hos                       | t01<br>t02                           | im_xe:<br>im_xe:                      | n vmm_<br>n vmm_                           | _xen<br>_xen                   | tm_<br>tm_                 | nfs<br>nfs                 |                                |                                  |                          |                                    |      |
|------------------------------------------|-------------------------------------------|------------------------------|------------------------------------------------|----------------------------------|--------------------------------------|---------------------------------------|--------------------------------------------|--------------------------------|----------------------------|----------------------------|--------------------------------|----------------------------------|--------------------------|------------------------------------|------|
| \$ on                                    | ehost                                     | t l                          | ist                                            |                                  |                                      |                                       |                                            |                                |                            |                            |                                |                                  |                          |                                    |      |
| ID                                       | NAM                                       | E                            |                                                |                                  |                                      | RVM                                   | TCPU                                       | J                              | FCPU                       | Z                          | ACPU                           | TM                               | IEM                      | FMEM                               | STAT |
| 0                                        | host                                      | t01                          |                                                |                                  |                                      | 0                                     | (                                          | )                              | 0                          |                            | 100                            |                                  | 0                        | 0                                  | on   |
| 1                                        | host                                      | t02                          |                                                |                                  |                                      | 0                                     | (                                          | )                              | 0                          |                            | 100                            |                                  | 0                        | 0                                  | on   |
| \$ ta<br>Thu<br>Thu<br>Thu<br>Thu<br>Thu | il -:<br>Jan :<br>Jan :<br>Jan :<br>Jan : | f \$<br>14<br>14<br>14<br>14 | ONE_LC<br>18:07:<br>18:07:<br>18:07:<br>18:07: | DCAT<br>:39<br>:39<br>:43<br>:44 | ION/<br>2010<br>2010<br>2010<br>2010 | var/o<br>[InM<br>[InM<br>[InM<br>[InM | ned.lc<br>][I]:<br>][I]:<br>][D]:<br>][D]: | ng<br>Mon<br>Mon<br>Hos<br>Hos | itor<br>itor<br>t 0<br>t 1 | ing<br>ing<br>succ<br>succ | host<br>host<br>cessf<br>cessf | t host<br>host<br>fully<br>fully | .01<br>.02<br>mor<br>mor | (0)<br>(1)<br>hitored.<br>hitored. |      |
| \$ on                                    | ehost                                     | t l                          | ist                                            |                                  |                                      |                                       |                                            |                                |                            |                            |                                |                                  |                          |                                    |      |
| ID                                       | NAM                                       | E                            |                                                |                                  |                                      | RV                                    | TCPU                                       | E                              | CPU                        | AC                         | CPU                            | TME                              | М                        | FMEM S                             | STAT |
| 0                                        | host                                      | t01                          |                                                |                                  |                                      | 0                                     | 200                                        | )                              | 184                        |                            | 184                            | 20170                            | 04                       | 1848172                            | on   |
| 1                                        | host                                      | t02                          |                                                |                                  |                                      | 0                                     | 200                                        | )                              | 200                        |                            | 200                            | 20170                            | 04                       | 1857172                            | on   |
| \$ on                                    | ehos                                      | t s                          | how 0                                          |                                  |                                      |                                       |                                            |                                |                            |                            |                                |                                  |                          |                                    |      |

• Hands on... Explore and test the onehost command in your cloud

## **Configuring OpenNebula: Users**

- Users are defined within OpenNebula by:
  - ID unique identifier for the user
  - Name of the user, used for authentication
  - Password used for authentication
- Users are managed with the oneuser utility
  - Create & delete users
  - List the users in the cluster
- Hands on... create new users in your private cloud and configure the "*user*" UNIX account

| \$ oneuser create helen mypass<br><b>User "Helen" should put helen:mypass in \$ONE_AUTH</b> |                                          |        |  |  |  |  |  |  |
|---------------------------------------------------------------------------------------------|------------------------------------------|--------|--|--|--|--|--|--|
| \$ oneuser list                                                                             |                                          |        |  |  |  |  |  |  |
| UID NAME                                                                                    | PASSWORD                                 | ENABLE |  |  |  |  |  |  |
| 0 oneadmin                                                                                  | c24783ba96a35464632a624d9f829136edc0175e | True   |  |  |  |  |  |  |
| 2 helen                                                                                     | 34a91f713808846ade4a71577dc7963631ebae14 | True   |  |  |  |  |  |  |

# **Configuring OpenNebula: Log Files**

- The operations of the OpenNebula daemon and scheduler are logged in:
  - oned: \$ONE\_LOCATION/var/oned.log, Its verbosity is set by DEBUG\_LEVEL in \$ONE\_LOCATION/etc/oned.conf.
  - Scheduler (mm\_sched): All the scheduler information is collected into the \$ONE\_LOCATION/var/sched.log file.
- VM logs and files are in \$ONE\_LOCATION/var/<VM\_ID>, more in a few slides...
- Drivers can activate ONE\_MAD\_DEBUG in the associated RC file (or in \$ONE\_LOCATION/etc/defaultrc)

# **Using the Private Cloud: Virtual Networks**

- A Virtual Network in OpenNebula
  - Defines a separated MAC/IP address space to be used by VMs
  - Each virtual network is associated with a physical network through a bridge
  - Virtual Networks can be isolated (at layer 2 level) with ebtables and hooks
- Virtual Network definition
  - Name, of the network
  - Type
    - Fixed, a set of IP/MAC leases
    - Ranged, defines a network range
  - **Bridge**, name of the physical bridge in the physical host where the VM should connect its network interface.
- Virtual Networks are managed with the onevnet utility

Networks created by oneadmin are *public*, *i.e.* can be used by VMs of any other user

```
$ cat real.net
NAME = "One-TD"
TYPE = RANGED
BRIDGE = xenbr0
NETWORK SIZE = 125
NETWORK ADDRESS = 192.168.$CN.128
$ cat fake.net
NAME = "One-TD-Invisible"
\underline{TYPE} = \underline{FIXED}
BRIDGE = xenbr0
LEASES = [IP=192.168.($CN+100).5]
LEASES = [IP=192.168.($CN+100).10]
LEASES = [IP=192.168.($CN+100).15]
LEASES = [IP=192.168.($CN+100).20]
LEASES = [IP=192.168.($CN+100).25]
$ onevnet -v create real.net
$ onevnet -v create fake.net
```

#### **Using the Private Cloud: Virtual Networks**

- Using a Virtual Network with your VMs
  - Define NICs attached to a given virtual network. The VM will get a NIC with a free MAC in the network and attached to the corresponding bridge

```
#A VM with two interfaces each one in a different vlan
NIC=[NETWORK="One-TD"]
NIC=[NETWORK="One-TD-Invisible"]
```

```
#Ask for a specific IP/MAC of the Red vlan
NIC=[NETWORK="One-TD", IP=192.168.$CN.140]
```

• Prepare the VM to use the IP. Sample scripts to set the IP based on the MAC are provided for several Linux distributions.

```
IP-MAC address correspondence
```

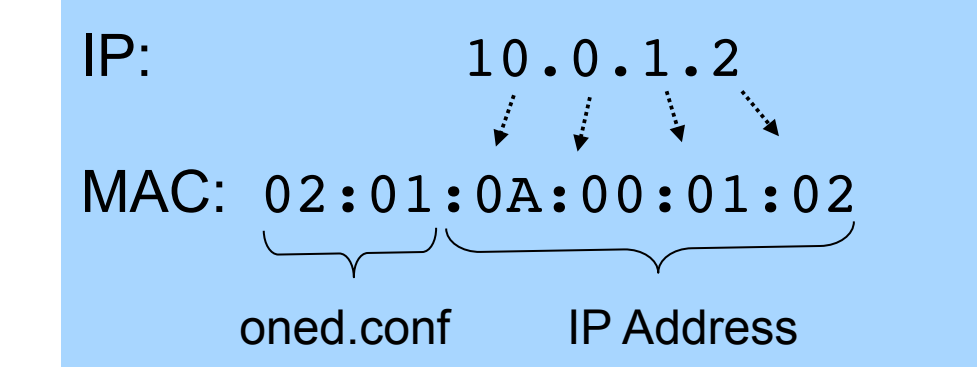

- Preparing a VM to be used with OpenNebula
  - You can use any VM prepared for the target hypervisor
  - Hint I: Place the vmcontext.sh script in the boot process to make better use of vlans
  - Hint II: Do not pack useless information in the VM images:
    - swap. OpenNebula can create swap partitions on-the-fly in the target host
    - Scratch or volatile storage. OpenNebula can create plain FS on-the-fly in the target host
  - Hint III: Install once and deploy many; prepare master images
  - **Hint IV:** Do not put private information (e.g. ssh keys) in the master images, use the CONTEXT
  - Hint V: Pass arbitrary data to a master image using CONTEXT

• Virtual Machine Life-cycle

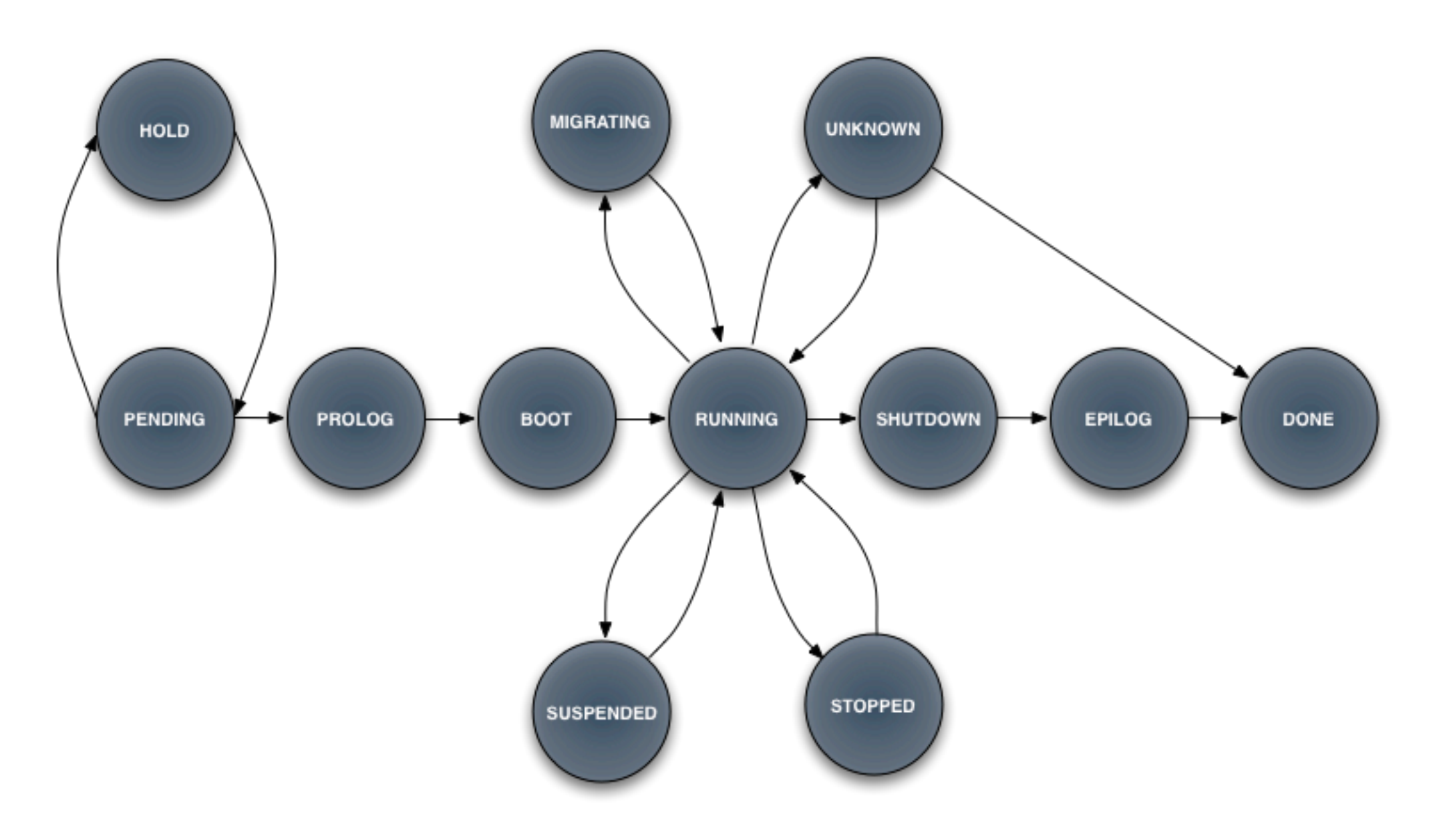

- A Virtual Machine in OpenNebula
  - A **capacity** in terms memory and CPU
  - A set of **NICs** attached to one or more virtual networks
  - A set of disk images, to be "transferred" to/from the execution host.
  - A **state file** (optional) or recovery file, with the memory image of a running VM plus some hypervisor specific information.
- Virutal Machines are defined in a VM template
- Each VM has an unique ID in OpenNebula  $\rightarrow$  the VM\_ID
- All the files (logs, images, state files...) are stored in \$ONE\_LOCATION/var/<VM\_ID>

• Virtual Machine Definition File (VM templates)

```
_____
 Name of the VM
#----
NAME = "vm-example" # Optional, Default: one-$VMID
 ______
     Capacity
                _____
CPU = "amount of requested CPU"
MEMORY = "amount of requested MEM"
VCPU = "number of virtual cpus"
  OS and boot options
  OS = [
 kernel = "path to os kernel",  # para-virtualization
 initrd = "path to initrd image", # para-virtualization
 kernel cmd = "kernel command line",
 root = "device to be mounted as root"
 bootloader = "path to the boot loader exec"
 boot = "device to boot from" ]
```

#### • Virtual Machine Definition File (VM templates)

```
Features of the hypervisor
   FEATURES = [
 pae = "yes|no", # Optional, KVM
 acpi = "yes|no" ] # Optional, KVM
          VM Disks
        ____
DISK = [
 type = "floppy|disk|cdrom|swap|fs|block",
 source = "path to disk image file | physical dev",
 format = "type for fs disks",
     = "size in GB",
 size
 target = "device to map disk",
 bus = "ide|scsi|virtio|xen",
 readonly = "yes|no",
 clone = "yes|no",
 save = "yes|no" ]
```

#### • Virtual Machine Definition File (VM templates)

```
Network Interfaces
   _____
NIC = [
 network = "name of the virtual network",
    = "ip address",
 ip
 bridge = "name of bridge to bind if",
 target = "device name to map if",
 mac = "HW address",
 script = "path to script to bring up if",
 Model = "NIC model"]
     I/O Interfaces
    _____
INPUT = [
 type = "mouse|tablet",
 bus = "usb|ps2|xen" ]
```

#### • Virtual Machine Definition File (VM templates)

```
_____
  I/O Interfaces
   _____
GRAPHICS = [
 type = "vnc|sdl",
 listen = "IP-to-listen-on",
 port = "port for VNC server",
 passwd = "password for VNC server" ]
       _____
  Raw Hypervisor attributes
   RAW = \Gamma
 type = "xen|kvm",
 data = "raw domain configutation"]
```

• Not all the parameters are supported for each hypervisor. Complete reference and examples for all sections in http://www.opennebula.org/doku.php?id=documentation:rel1.4:template

• Let's ttylinux VM

```
NAME = ttylinux
CPU = 0.1
MEMORY = 64
DISK = [
  source = "/srv/cloud/images/ttylinux/ttylinux.img",
 target = "hda",
 readonly = "no" ]
NIC = [ NETWORK = "One-TD" ]
FEATURES = [ acpi="no" ]
#This may be useful to debug your VMs (can use also console)
GRAPHICS = [
  type = "vnc",
  listen = "loclahost",
```

port = "5902",
keymap="es"]

• Let's copy the one ttylinux image form the front-end

\$ cd /srv/one/images
\$ scp gw:ttylinux-xen.tar.gz .

- \$ tar xvzf ttylinux-xen.tar.gz
- Virtual Machines are managed with the onevm utility
  - Operations: create, deploy shutdown, livemigrate, stop, cancel, resume, suspend, delete, restart
  - Information: list, show, top, history

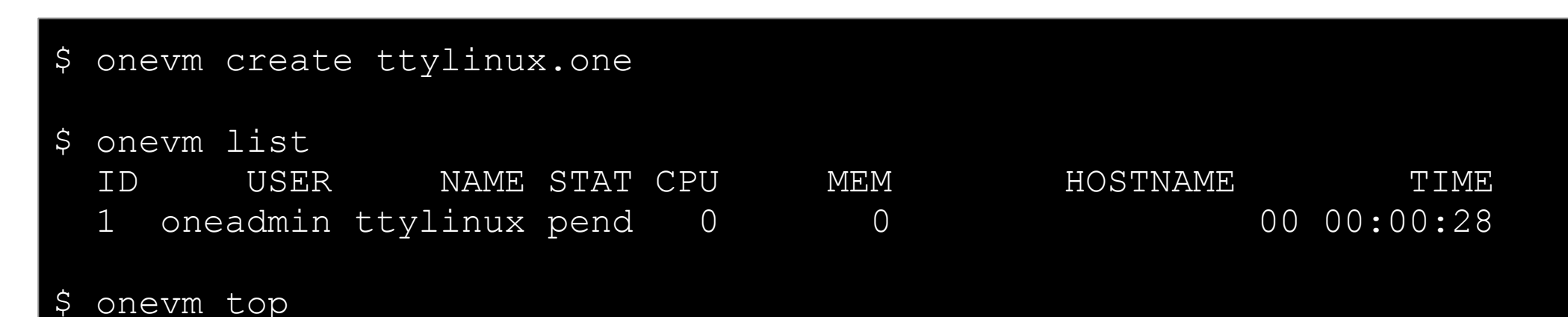

# CONSEGÍ 2010 Brasilia-DF, 18-20 August 2010

# **PART IV: Building your Hybrid Cloud**

#### **Constantino Vazquez**

(tinova@fdi.ucm.es) Universidad Complutense de Madrid

Copyright 2002-2010 © OpenNebula Project Leads (OpenNebula.org). All Rights Reserved. Creative Commons Attribution Share Alike (CC-BY-SA)

# **Hybrid Cloud Computing: Overview**

- VMs can be local or remote
- VM connectivity has to be configured, usually VPNs

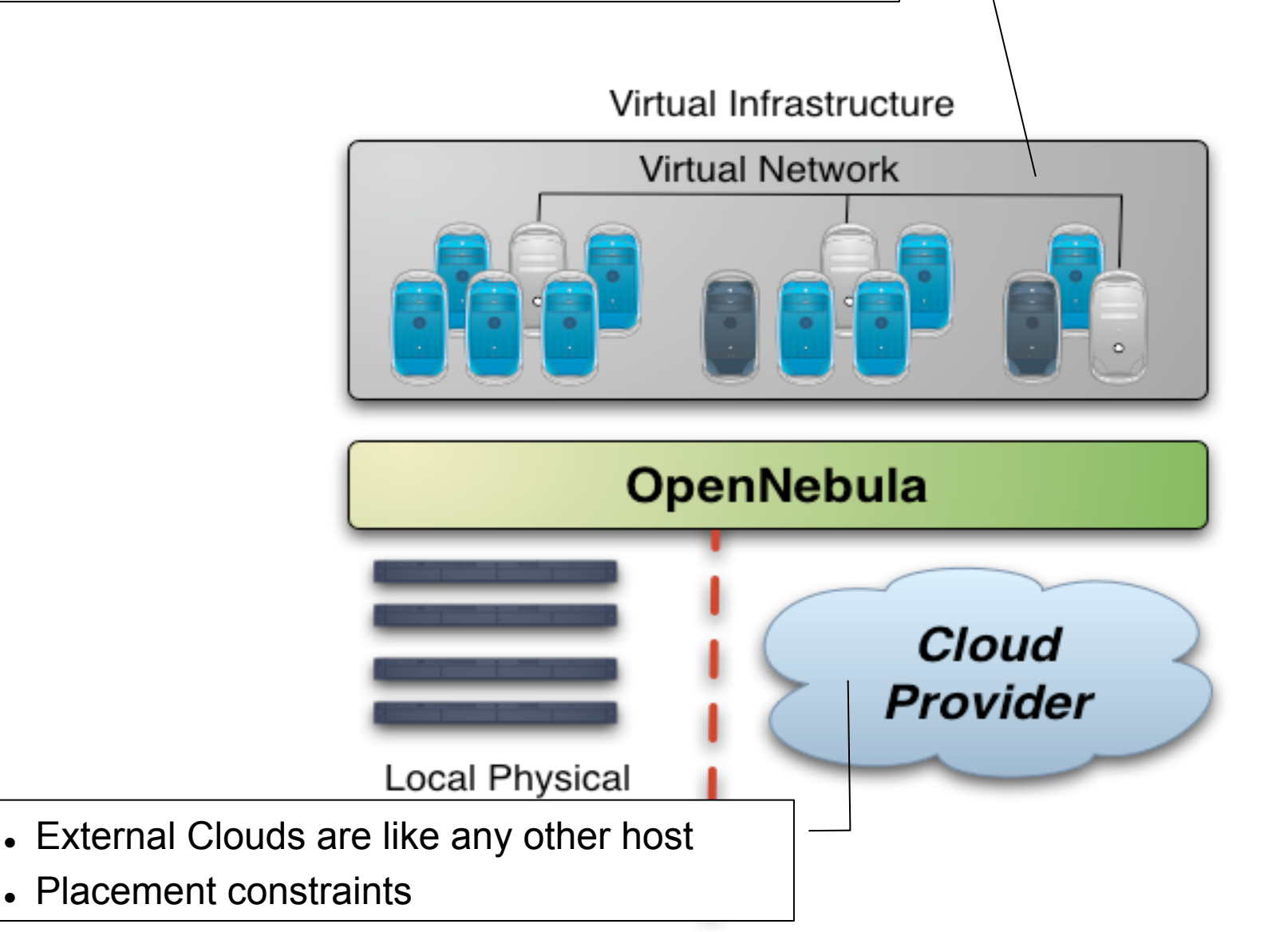

## Installing the Hybrid Cloud Components

- OpenNebula distribution includes drivers to build hybrid clouds with Amazon EC2 and Elastic Hosts
- Let's try the EC2 tools (ec2-\*)

\$ echo \$EC2\_PRIVATE\_KEY

\$ echo \$EC2 CERT

#### \$ ec2-describe-images

IMAGE ami-da9f7bb3 eggplant/image.manifest.xml 587384515363
 available private i386 machine aki-a71cf9ce aria51cf9cc
IMAGE ami-a99e7ac0 nginx-apple/image.manifest.xml 587384515363
 available private i386 machine aki-a71cf9ce aria51cf9cc

# **Configuring the EC2 Hybrid Cloud Driver**

• First, we need to add the following drivers to oned.conf

```
IM MAD = [
 name = "im ec2",
 executable = "one im ec2",
 arguments = "im ec2/im ec2.conf" ] # No. of instances of each type
VM MAD = [
 name = "vmm ec2",
 executable = "one vmm ec2",
 arguments = "vmm ec2/vmm ec2.conf", # Defaults, e.g. keypair
       = "xml"]
 type
TM MAD = [ #No actual transfers are made by OpenNebula to EC2
              = "tm dummy",
   name
   executable = "one tm",
   arguments = "tm dummy/tm dummy.conf" ]
```

• Let's check the values of the driver configurations files

# **Configuring the EC2 Hybrid Cloud Driver**

• Configure the account to be used with Amazon EC2

| <pre>\$ vim \$ONE_LOCATION/etc/vmm_ec2/vmm_ec2rc #</pre>                              |
|---------------------------------------------------------------------------------------|
| # EC2 API TOOLS Configuration.<br>#                                                   |
| EC2_HOME=/usr                                                                         |
| EC2_PRIVATE_KEY="/srv/cloud/one/ec2/pk.pem"<br>EC2_CERT="/srv/cloud/one/ec2/cert.pem" |

Restart the OpenNebula daemon, and check that the new drivers are loaded

| \$ or | \$ one stop; one start              |    |          |      |           |                                      |  |  |  |  |  |
|-------|-------------------------------------|----|----------|------|-----------|--------------------------------------|--|--|--|--|--|
| \$ mc | \$ more \$ONE_LOCATION/var/oned.log |    |          |      |           |                                      |  |  |  |  |  |
| Fri   | Jan                                 | 15 | 18:16:46 | 2010 | [VMM][I]: | Loading Virtual Machine Manager driv |  |  |  |  |  |
| Fri   | Jan                                 | 15 | 18:16:46 | 2010 | [VMM][I]: | Loading driver: vmm_kvm (KVM)        |  |  |  |  |  |
| Fri   | Jan                                 | 15 | 18:16:47 | 2010 | [VMM][I]: | Driver vmm_kvm loaded.               |  |  |  |  |  |
| Fri   | Jan                                 | 15 | 18:16:47 | 2010 | [VMM][I]: | Loading driver: vmm_ec2 (XML)        |  |  |  |  |  |
| Fri   | Jan                                 | 15 | 00:16:47 | 2010 | [InM][I]: | Loading Information Manager drivers. |  |  |  |  |  |
| Fri   | Jan                                 | 15 | 00:16:47 | 2010 | [InM][I]: | Loading driver: im_kvm               |  |  |  |  |  |
| Fri   | Jan                                 | 15 | 00:16:47 | 2010 | [InM][I]: | Driver im_kvm loaded                 |  |  |  |  |  |
| Fri   | Jan                                 | 15 | 00:16:47 | 2010 | [InM][I]: | Loading driver: im_ec2               |  |  |  |  |  |

# **Configuring the EC2 Hybrid Cloud Driver**

- Amazon EC2 cloud is manage by OpenNebula as any other cluster node
  - You can use several accounts by adding a driver for each account (use the arguments attribute, -k and -c options). Then create a host that uses the driver
  - You can use **multiple EC2 zones**, add a driver for each zone (use the arguments attribute, -u option), and a host that uses that driver
  - You can limit the use of EC2 instances by modifying the IM file
- Lets create your EC2 hybrid cloud by adding a new host

| Ş  | onehost create ec2 | im_ec2 | vmm_ec2 | tm_dummy |      |         |         |      |
|----|--------------------|--------|---------|----------|------|---------|---------|------|
| \$ | onehost list       |        |         |          |      |         |         |      |
|    | ID NAME            | RVM    | I TCPU  | FCPU     | ACPU | TMEM    | FMEM    | STAT |
|    | 0 84.21.x.y        | C      | 200     | 200      | 200  | 2017004 | 1667080 | on   |
|    | 1 84.21.x.z        | 1      | . 200   | 200      | 200  | 2017004 | 1681676 | on   |
|    | 2 ec2              | C      | 500     | 500      | 500  | 8912896 | 8912896 | on   |

# Using the EC2 Hybrid Cloud

- Virtual Machines can be instantiated locally or in EC2
  - The template must provide a description for both instantiation methods.
  - The EC2 counterpart of your VM (AMI\_ID) must be available for the driver account
  - The EC2 VM template attribute:

| E( | C2 = [           |   |                                                 |
|----|------------------|---|-------------------------------------------------|
|    | AMI              |   | "ami_id for this VM",                           |
|    | KEYPAIR          |   | "the keypair to use the instance",              |
|    | AUTHORIZED_PORTS | = | "ports to access the instance",                 |
|    | INSTANCETYPE     | = | "ml.small",                                     |
|    | ELASTICIP        | = | "the elastic ip for this instance",             |
|    | CLOUD            | = | "host (EC2 cloud) to use this description with" |
| -  |                  |   |                                                 |

# Using the EC2 Hybrid Cloud

• Add an EC2 counterpart to the ttylinux image

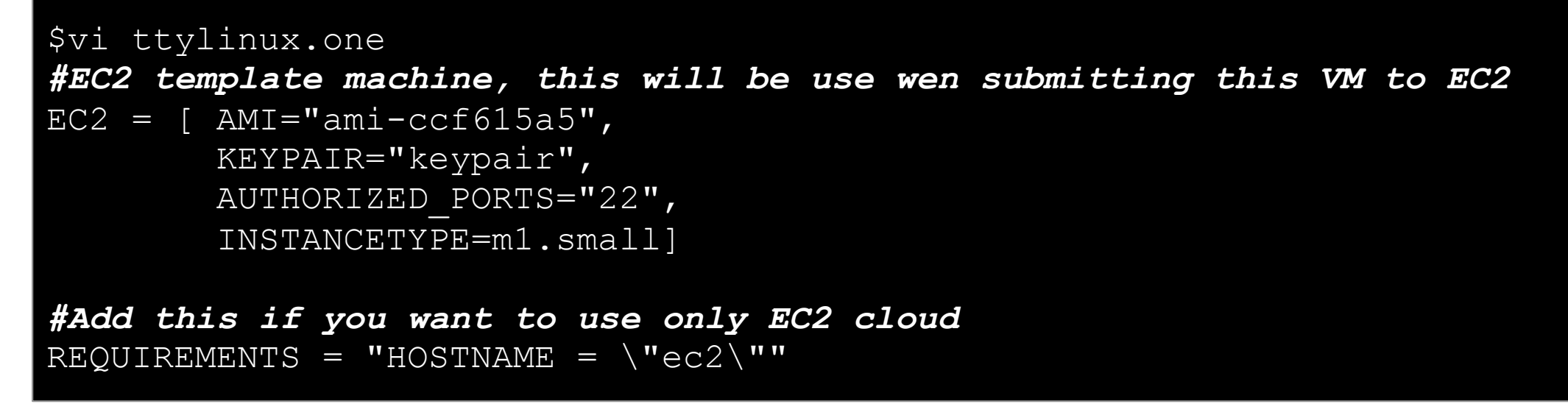

#### • Create the VM and check progress

| \$<br>\$ | onevm<br>onevm | create<br>list | ttylinux  | k.one |     |             |                |             |
|----------|----------------|----------------|-----------|-------|-----|-------------|----------------|-------------|
|          | ID             | USER           | NAME      | STAT  | CPU | MEM         | HOSTNAME       | TIME        |
|          | 16 one         | eadmin         | one-16    | runn  | 0   | 0           | ec2            | 00 00:00:35 |
| \$       | ec2-de         | escribe-       | -instance | es    |     |             |                |             |
| RE       | SERVAI         | TION           | r-5eff    | 7536  |     | 41831491048 | 87 default     |             |
| IN       | ISTANCE        |                | i-bac3f   | E0d2  |     | ami-057294  | 6c             | pending     |
| ke       | ypair(         | )              | m1.sma]   | L1    |     | 2010-01-145 | T23:32:35+0000 | ) us-       |
| ea       | st-1a          | aki            | i-a71cf9d | ce    | ar  | i-a51cf9cc  | mor            | nitoring-   |
| di       | sabled         | 1              |           |       |     |             |                |             |

## Using the EC2 Hybrid Cloud

#### • Log in the EC2 instance when running

```
$ onevm show 17
VIRTUAL MACHINE TEMPLATE
CPU=0.5
• • •
EC2=[
  AMI=ami-ccf615a5,
  AUTHORIZED PORTS=22,
  INSTANCETYPE=m1.small,
  KEYPAIR=keypair ]
IP=ec2-72-44-62-194.compute-1.amazonaws.com
 • • •
REOUIREMENTS = HOSTNAME = "ec2"
VMID=17
$ ssh -i keypair.pem root@ec2-72-44-62-194.compute-1.amazonaws.com
Linux ip-10-212-134-128 2.6.21.7-2.fc8xen-ec2-v1.0 #2 SMP Tue Sep 1
10:04:29 EDT 2009 i686
root@ip-10-212-134-128:~#
```

#### This costs money!

- \$ onevm shutdown 17
- \$ onehost disable ec2
- \$ onehost list

# CONSEGÍ 2010 Brasilia-DF, 18-20 August 2010

#### **PART V: Building your Public Cloud**

#### **Constantino Vazquez**

(tinova@fdi.ucm.es) Universidad Complutense de Madrid

Copyright 2002-2010 © OpenNebula Project Leads (OpenNebula.org). All Rights Reserved. Creative Commons Attribution Share Alike (CC-BY-SA)

#### The Public Cloud: Overview

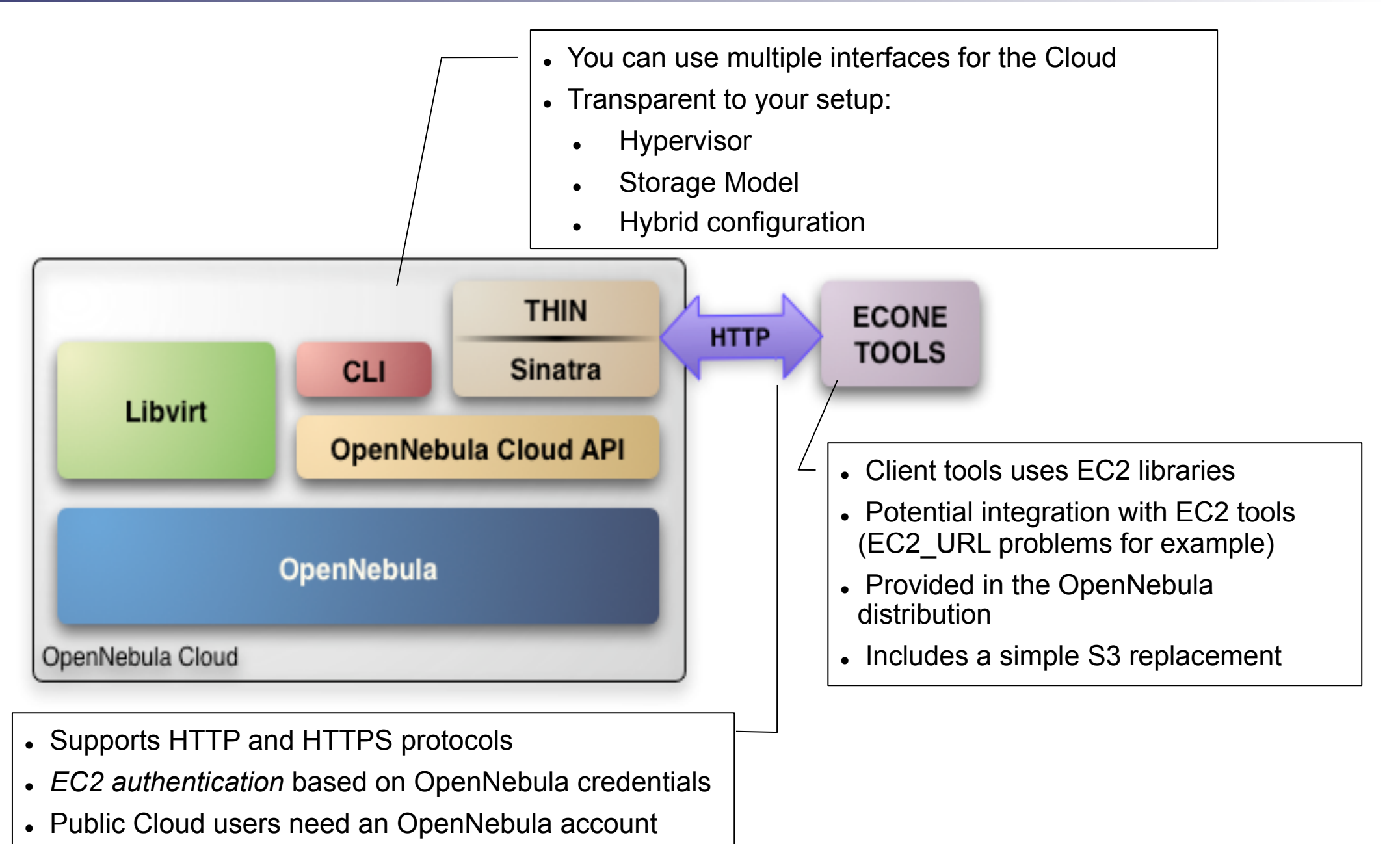

• The EC2 service is configured in <code>\$ONE\_LOCATION/etc/econe.conf</code>

\$ more econe.conf
# OpenNebula administrator user, the one\_auth contents
USER=oneadmin
PASSWORD=onecloud

# OpenNebula sever contact information
ONE XMLRPC=http://localhost:2633/RPC2

# Host and port where econe server will run keep FQDNs
SERVER=node-y.opennebula.org
PORT=4567

# Configuration for the image repository
# IMAGE\_DIR will store the Cloud images, check space!
DATABASE=/srv/cloud/one/var/econe.db
IMAGE\_DIR=/srv/cloud/public\_repo/

# VM types allowed and its template file
VM TYPE=[NAME=m1.small, TEMPLATE=m1.small.erb]

- You have to define the correspondence between types (simple) and local instantiation of VMs (hard, you should be fine by now)
  - Capacity allocated by this VM type (CPU, MEMORY)
  - Your cloud requirements, e.g. force to use a given kernel (OS) or place public VMs in a given set of cluster nodes (REQUIREMENTS)
  - The network used by Public VMs (NIC)
- VM Types are defined in econe.conf. Templates for the VM templates are in <code>\$ONE\_LOCATION/etc/ec2query\_templates</code>
- Templates for VM Types are erb files <% Ruby code here %>, you should not need to modify that.

• Let's prepare the m1.small type of your cloud to use ttylinux.one as a reference

```
$ more m1.small.erb
NAME = eco-vm
CPU = 0.1
MEMORY = 64
OS = [ kernel = /srv/cloud/one/ttylinux-xen/vmlinuz-xen,
      initrd
                 = /srv/cloud/one/ttylinux-xen/initrd.gz]
DISK = [ source = <%= erb vm info[:img path] %>,
        clone = yes,
        target = hda,
        readonly = no]
#You have to create this network, and it should be owned by oneadmin
NIC
      = [ NETWORK = "one-td" ]
IMAGE ID = <%= erb vm info[:img id] %>
INSTANCE TYPE = <%= erb vm info[:instance type ]%>
```

- Start the econe server
- \$ unset EC2\_URL
- \$ econe-server start
- \$ lsof -i

Check \$ONE\_LOCATION/var/econe-server.log for errors

### Using the Public Cloud

- The econe-tools are a subset of the functionality provided by the onevm utility, and resembles the ec2-\* cli
- Image related commands are:
  - econe-upload, place an image in the Cloud repo and returns ID
  - econe-describe-images, lists the images
  - econe-register, register an image not really needed in 1.4
- Instance related commands are:
  - econe-run-instances, starts a VM using an image ID
  - econe-describe-instances, lists the VMs
  - econe-terminate-instances, shutdowns a VM
- User authentication is based in the OpenNebula credentials
  - AWSAccessKeyId is OpenNebula's username
  - AWSSecretAccessKey is OpenNebula's password

# Using the Public Cloud

HANDS ON

- Install the clients (./install –c ec2)
- Pass your credentials to the econe-tools by (in this order)
  - Commands arguments (--access-key <username>,

```
--secret-key <pass>)
```

```
U: consegui$NUM NUM={01-30}
P: consegui2010
```

- Environment EC2\_ACCESS\_KEY and EC2\_SECRET\_KEY
- Environment ONE\_AUTH
- Point econe-tools to your target cloud
  - Command arguments (--url <http | https>://<fqdn>:<port>) port needed in not the default for the protocol
  - EC2\_URL environment

# Using the Public Cloud

| <pre>\$ export EC \$ econe-des Owner</pre>                                                                   | C2_URL="https<br>scribe-images<br>ImageId | s:///devel.<br>s -H -K cor              | cloud.oper<br>segui\$NUM<br>Loca  | nnebula.org "<br>-S consegui20<br>ation | )10                 |  |  |  |  |
|----------------------------------------------------------------------------------------------------|-------------------------------------------|-----------------------------------------|-----------------------------------|-----------------------------------------|---------------------|--|--|--|--|
| oneadmin                                                                                                    | 1                                         |                                         | /sr                               | v/cloud/public                          | c_repo/1            |  |  |  |  |
| <b>\$ econe-rur</b><br>oneadmin                                                                              | n-instances 1<br>1                        | K conse <u>c</u>                        | Jui\$NUM −S                       | consegui2010<br>18                      | m1.small            |  |  |  |  |
| <pre>\$ econe-describe-instances -K consegui\$NUM -S consegui2010 oneadmin 18 1 192.168.169.5 m1.small</pre> |                                           |                                         |                                   |                                         |                     |  |  |  |  |
| This is the<br>\$ onevm lis<br>ID US<br>19 oneadm                                                            | <b>st</b><br>SER NAME<br>nin eco-vm       | <b>not access</b><br>STAT CPU<br>runn 0 | <b>sible to p</b><br>MEM<br>65536 | ublic cloud us<br>HOSTNAME<br>84.21.x.y | TIME<br>00 00:01:34 |  |  |  |  |

\$ onevm show 19

#### More Information

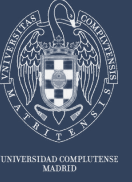

# More info, downloads, mailing lists at

# OpenNebula.org

The Open Source Toolkit for Cloud Computing

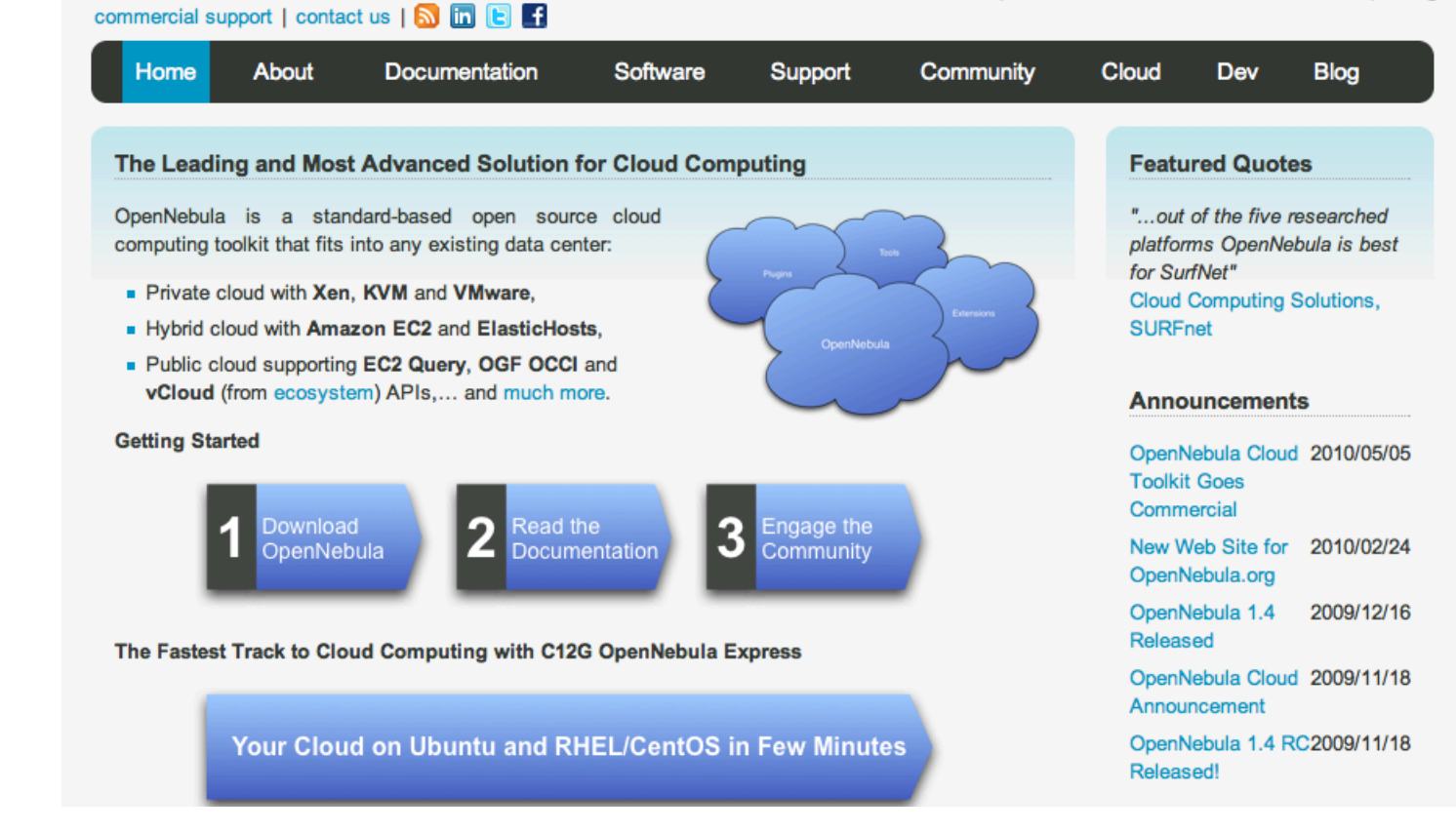

# **Time? For Questions**

# CONSEGÍ 2010 Brasilia-DF, 18-20 August 2010

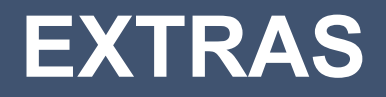

#### **Constantino Vazquez**

(tinova@fdi.ucm.es) Universidad Complutense de Madrid

Copyright 2002-2010 © OpenNebula Project Leads (OpenNebula.org). All Rights Reserved. Creative Commons Attribution Share Alike (CC-BY-SA)

## **Configuring SSL access for the Public Cloud**

- SSL security is handle by a proxy that forwards the request to the EC2 Query Service and takes back the answer to the client
- Requirements:
  - A server certificate for the SSL connections
  - An HTTP proxy that understands SSL
  - EC2Query Service configuration to accept petitions from the proxy
- Hands on... Install the proxy (lighttpd) and get the certificates for your cloud

# apt-get install lighttpd
# apt-get install ssl-cert

# /usr/sbin/make-ssl-cert generate-default-snakeoil # cat /etc/ssl/private/ssl-cert-snakeoil.key /etc/ssl/certs/ssl-certsnakeoil.pem > /etc/lighttpd/server.pem

#### **Configuring SSL access for the Public Cloud**

• Hands on... configure the lighttpd proxy

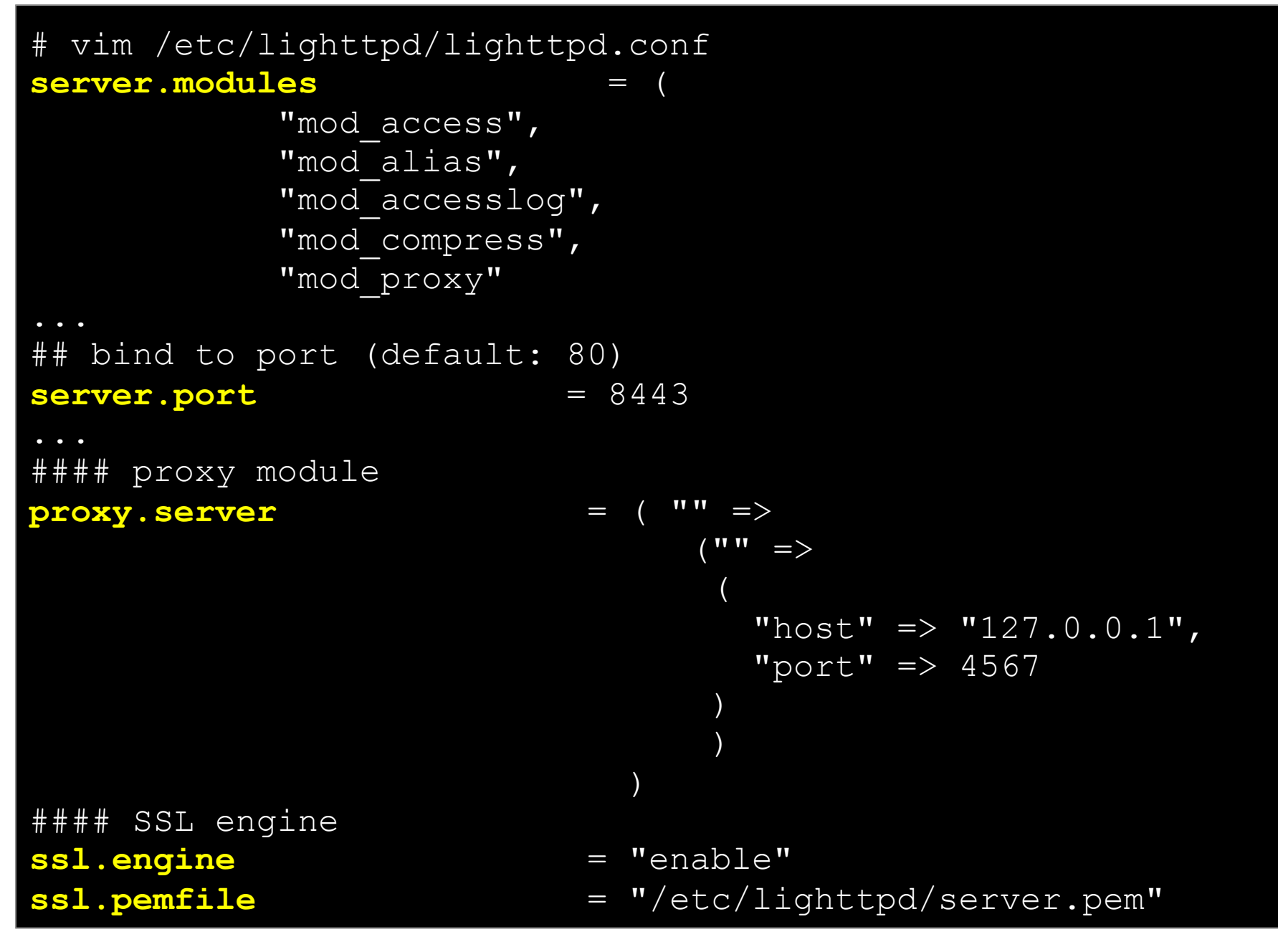

Creative Commons Attribution Share Alike (CC-BY-SA)

# **Configuring SSL access for the Public Cloud**

- Hands on... configure the econe server
- \$ vim /srv/cloud/one/etc/econe.conf

```
#SERVER=node-15.opennebula.org
SERVER=127.0.0.1
PORT=4567
```

# SSL proxy that serves the API (set if is being used)
SSL\_SERVER=node-15.opennebula.org

• Hands on... by pass the EC2 library URL checking

# sudo vim /var/lib/gems/1.8/gems/amazon-ec2-0.7.9/lib/AWS/EC2.rb
Comment out line 12

 Hands on... restart services (lighttpd and econe-server) and try your new SSL cloud access (https://node-x.opennebula.org: 8443)